## Elsevier Science Direct トランザクション方式のご利用方法

はじめに、お探しのジャーナルが本学図書館で所蔵していないかを OPAC 等でご確認ください。 洋雑誌は紙媒体や電子ジャーナルとしてタイトルごとに年間購読している場合や、EBSCOhost、Wiley、Cambridge Journal、Springer、Taylor & Francis、JSTOR、「その他の電子ジャーナル」等でご利用可能な場合があります。 詳細は図書館ホームページの「データベース」や「蔵書検索(OPAC)」でご確認ください。 【データベース URL】 <u>https://www.osaka-ue.ac.jp/research/library/database.html</u> 【蔵書検索 URL】 <u>https://opac.osaka-ue.ac.jp/drupal/</u>

## 【トランザクション方式の利用方法】

ScienceDirect (<u>https://www.sciencedirect.com/</u>) からログインします。

## 画面右上の建物のマークをクリックし、ChangeOrganization をクリックしてください。

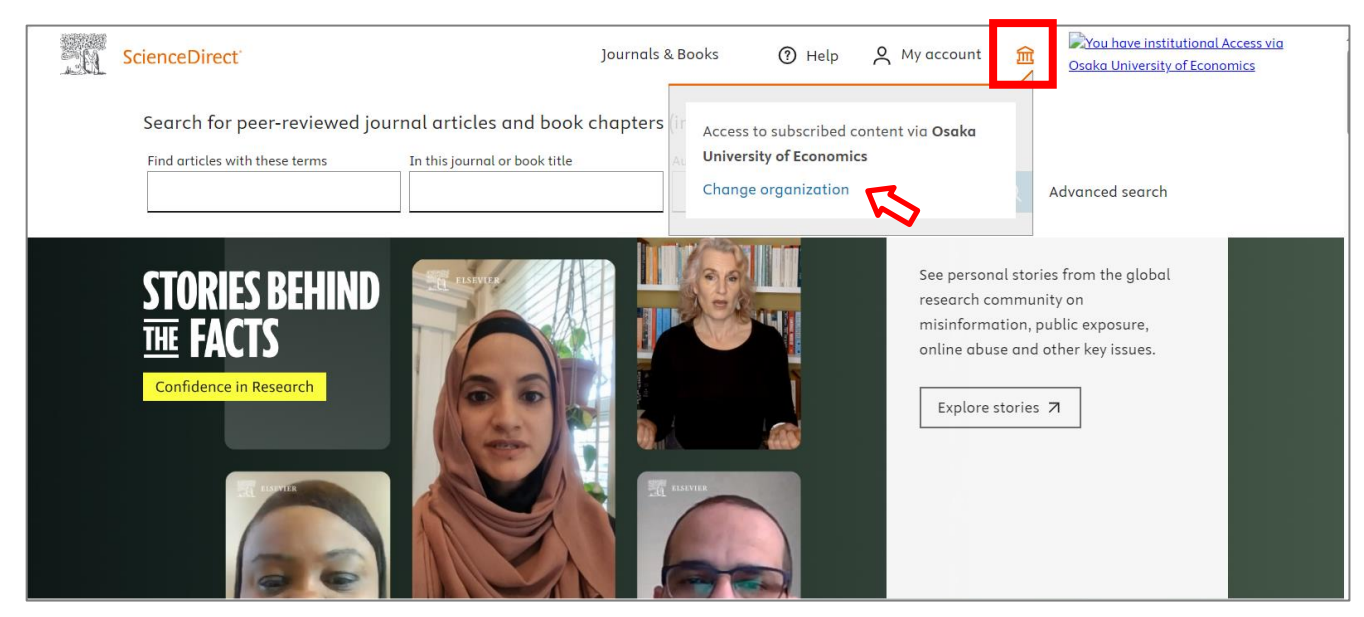

Find your organization が出てきたら、Osaka university of economics を検索し、選んでください。

| m + + + + + + + + + + + + + + + + + + + | LISEVIER                                                                                                    |              |
|-----------------------------------------|----------------------------------------------------------------------------------------------------|--------------|
| CIACUS                                  | Find your organization<br>Enter your organization name or email to continue.                                                                                              | or wort with |
|                                         | Organization name or email<br>osaka university<br>Osaka University                                                                                                    |              |
| And Lines I a lit                       | Osaka University of Economics<br>Osaka International University Osak Victory tional College<br>Osaka Metropolitan University<br>Osaka Organic Chemical Industry Ltd Osaka |              |
| INTEL 2 APOIL                           | Can't find your institution? Refine your search.<br>Use city or country name to narrow down the results.                                                                  |              |
| A Francisco -                           | Continue                                                                                                    |              |

KVC ログイン時と同じパスワードを入力し、「サインイン」してください(学認へのサインイン)。

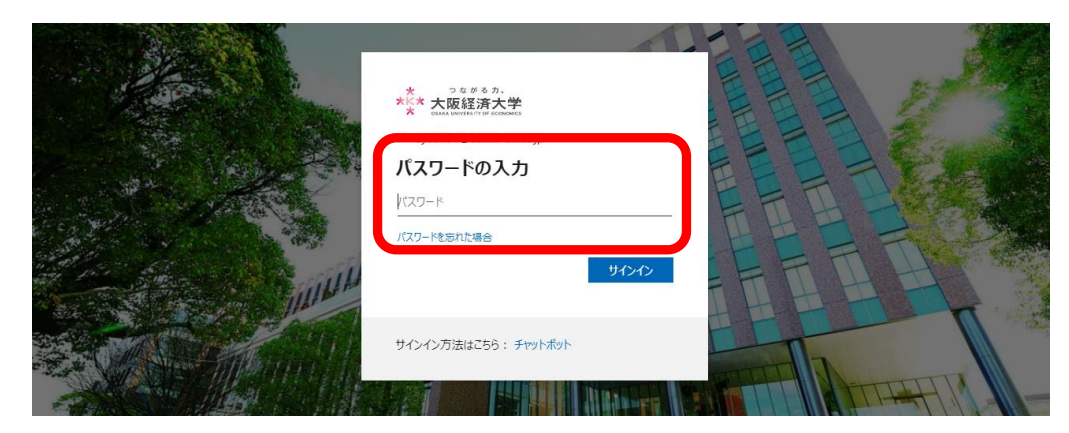

サインイン後、トップ画面に戻りますので、再度画面右上の建物のマークをクリックし、ChangeOrganization をクリックしてください。

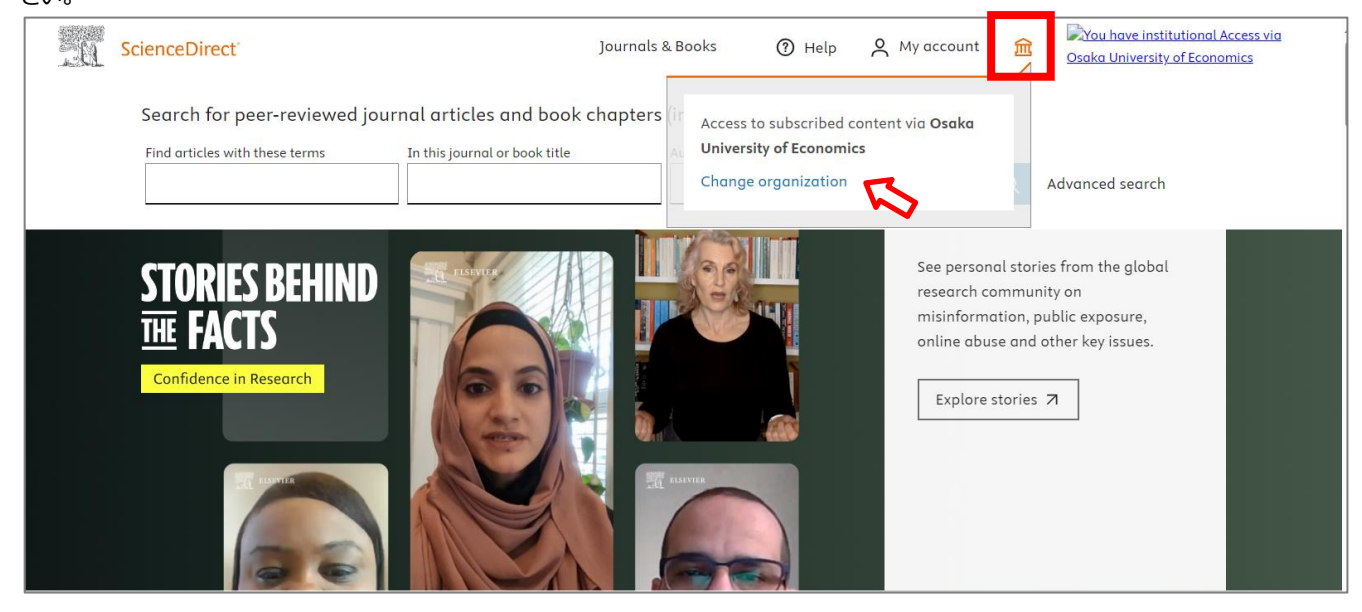

Change organization が出てきたら、「Osaka University of Economics, **Shibboleth GakuNin**」の方を選んでく ださい。

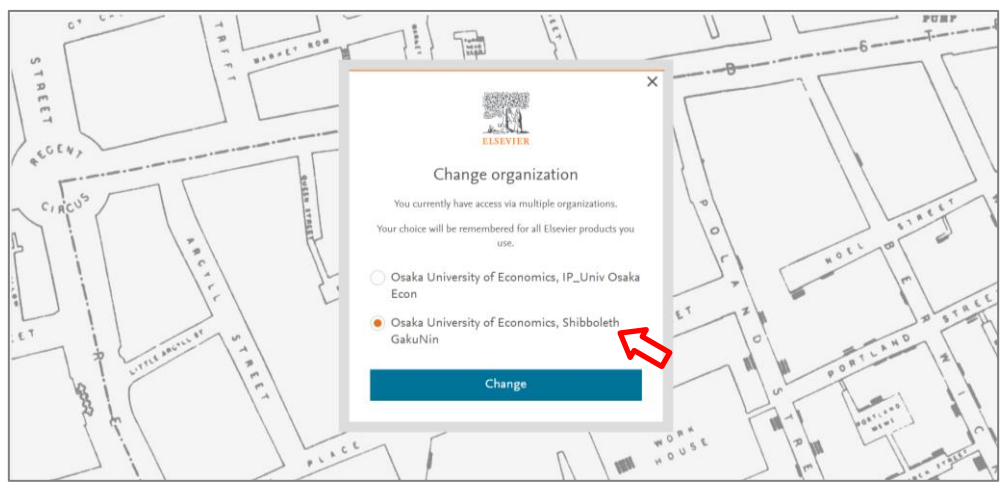

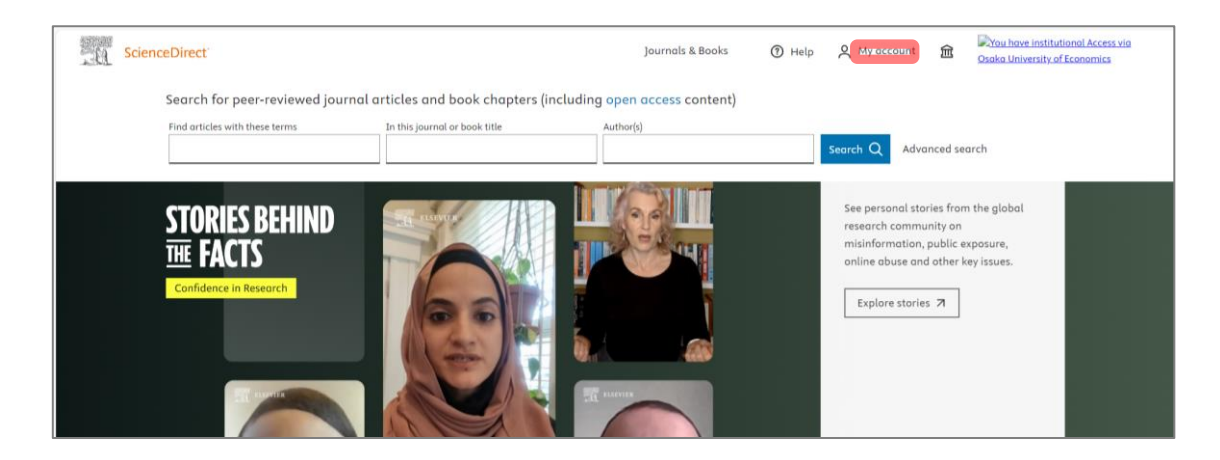

右上の「My Account」の部分がご自分のお名前になっていることを確認してください。 ジャーナルタイトル、論文タイトルを検索してください。

同じ論文は、24時間以内であれば繰り返し表示することができますが、一度表示(ダウンロード)したフルテキストは、後日、同じ論文を再度表示(ダウンロード)することのないよう、ご自身でデータの保存をお願いいたします。

トランザクション方式についてご不明な点がございましたら下記までお問い合わせください。

担当:水野(内線 4401)

メール: <u>mizuno@osaka-ue.ac.jp</u>